# **APPLE DEVICE FACTORY RESET**

## HOW TO FACTORY RESET IPHONE AND DISABLE PASSCODE

### To Turn off/Disable the passcode on iPhone or iPad.

- 1. Go to Settings (W), then do one of the following:
  - On an iPhone with Face ID: **Tap Face ID & Passcode**.
  - On an iPhone with a Home Button **Tap Touch ID & Passcode.**
- 2. Tap Turn Passcode Off.

### **Reset the passcode**

if you can't remember your passcode, you can erase your iPhone with a computer or with recovery mode, then set a new passcode. See the Apple Support article <u>If you forgot the passcode on your iPhone, or your iPhone is disabled</u>.

#### How to Factory reset iPhone

Note: Before you factory reset your iPhone, ensure you back up your iPhone first so you can restore your data later.

1. Open the Settings app, scroll down and Tap General.

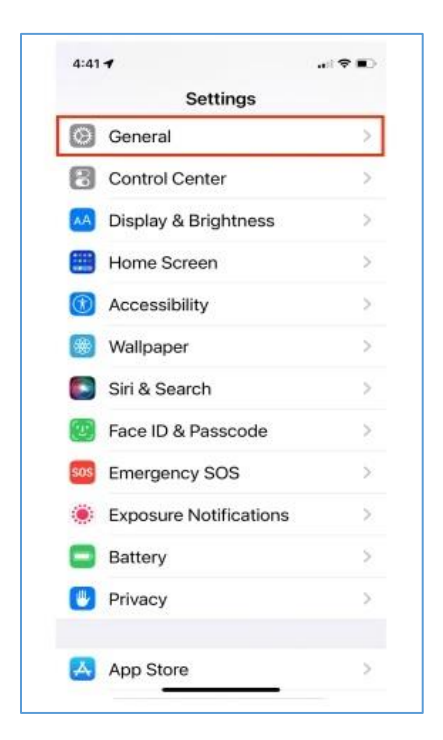

The "General Tab" on iPhone is highlighted above.

2. At the bottom of the General page, **Tap Transfer** and **Reset iPhone**.

| Sottinge Conoral         |   |
|--------------------------|---|
| Coettings General        |   |
| iPhone Storage           | 2 |
| Background App Refresh   | > |
| Date & Time              | > |
| Keyboard                 | > |
| Fonts                    | > |
| Language & Region        | > |
| Dictionary               | > |
| VPN & Device Management  | 5 |
| Legal & Regulatory       | > |
| Transfer or Reset iPhone |   |

The "General" settings on iPhone, with the "Transfer and Reset iPhone" option highlighted.

3. To start the IPhone factory reset process, Tap Erase All Content and Settings.

|                   |                                                                            | i                                                              |
|-------------------|----------------------------------------------------------------------------|----------------------------------------------------------------|
|                   | Prepare for Ne                                                             | w iPhone                                                       |
| M<br>tran:<br>don | ake sure everyth<br>sfer to a new iPh<br>'t currently have<br>storage to b | ing's ready to<br>one, even if you<br>enough iCloud<br>ack up. |
|                   | Get Star                                                                   | ted                                                            |
|                   |                                                                            |                                                                |
| Reset             |                                                                            |                                                                |

The "**Transfer and Reset iPhone**" screen in the Settings app on iPhone, with the "Erase All Content and Settings" option highlighted.

4. Tap **Continue** to confirm you want to erase the iPhone.

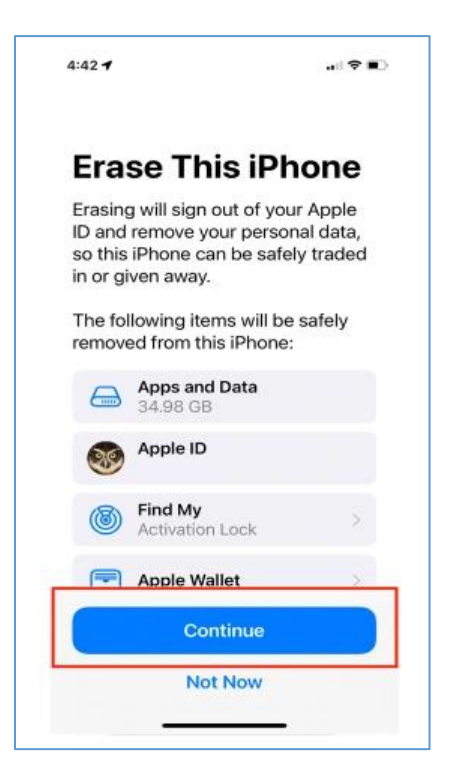

5. On the next screen, enter your **passcode** if you have one already set.

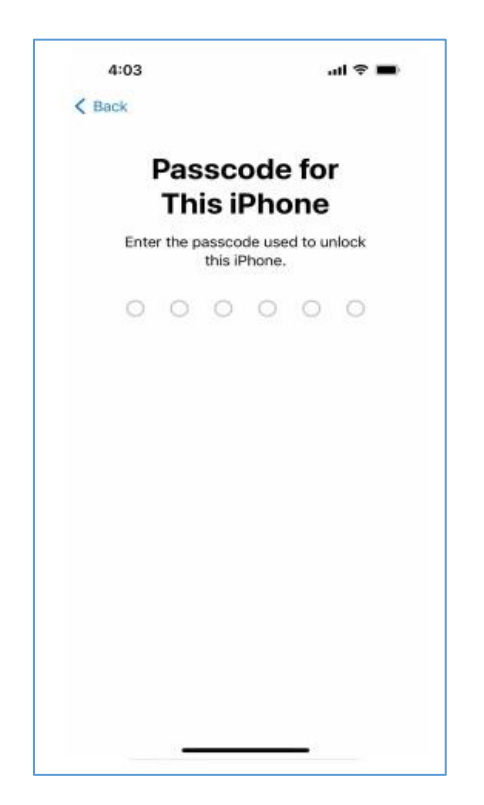

6. Your iPhone will then create an iCloud backup. If you've already made a **backup or don't want to backup**, tap Skip **Backup** at the bottom.

| 4    | :03                                                                              | all 🗢 🔳                          |
|------|----------------------------------------------------------------------------------|----------------------------------|
| Canc | el                                                                               |                                  |
|      | ፍ                                                                                |                                  |
|      | Uploading D<br>to iCloud                                                         | ata<br>I                         |
|      | Upload to iCloud Fai<br>Make sure you stay connected<br>while uploading to iClou | <b>iled</b><br>I to Wi-Fi<br>Id. |
|      | Erase Anyway                                                                     |                                  |
|      | Don't Erase iPhon                                                                | e                                |
|      |                                                                                  |                                  |
|      | Skip Backup                                                                      |                                  |

The screen that shows up after entering your passcode when erasing the iPhone.

7. Finally, Tap **Erase Anyway** to delete all content and settings. This could take a few minutes, depending on how much you have stored on your iPhone, but once the deletion is completed, your device will restart as new.